## Built-in with 100+ Sports Modes

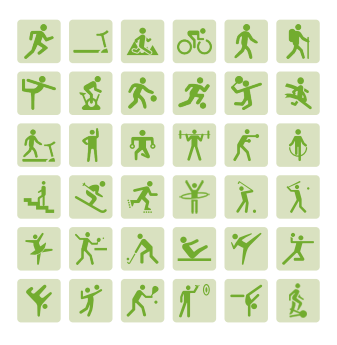

## Operation instructions:

 Short press power button→select "Sports" in the APP list→select desired sports mode→click it to enter

(Please wear the watch properly when doing sports, and you can check such data as sports time, heart rate, calorie consumption, steps, etc. on the watch)

2. To quit sports mode, just short press the power button and select "Quit". 3. You can add, delete or sort the sports modes in the "Sports"→"Customize" interface

## Check sports record

 Short press power button, select "Sports Record" in the APP list, you can check recent sports data.

 After binding the watch to phone APP, the sports data will be synchronized to the APP. You can check the daily, weekly and monthly sports data statistics on the APP' Home Page. Click a sports record to check the detailed sports data.

## Set a sports goal

You can set a goal for your sports on the phone APP. Open the APP, click "Me"+"Coal"+after selecting desired sports goal (such as steps, distance and calorie consumption), click "Confirm" to finish setup.